Instructions to change your supporting charity on Amazon Smile.

1) Go to <u>www.smile.amazon.com</u>. Under the search bar shown below, you will see "Supporting (name of charity you currently are supporting)". In the example below, I am already supporting Hands of Hope Medical Clinic.

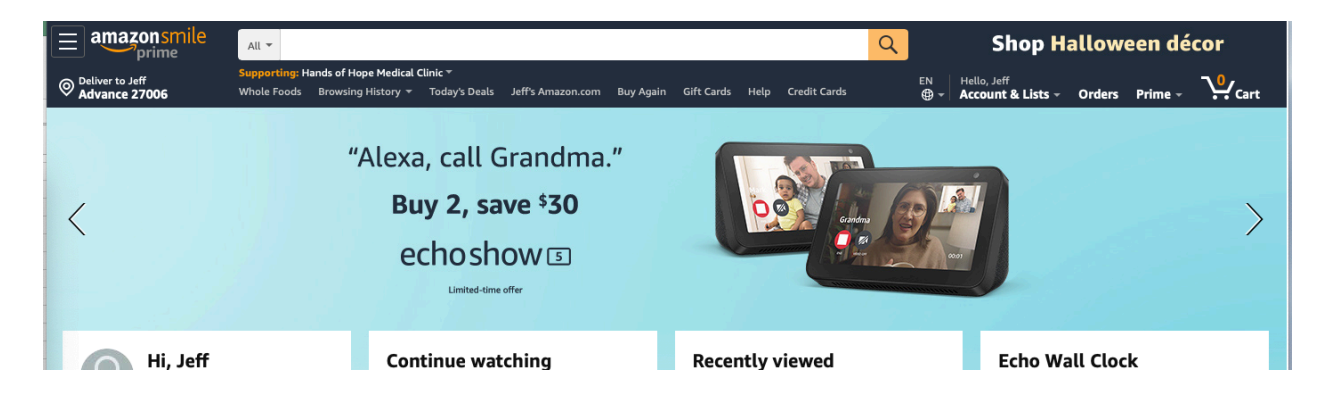

2) Place your mouse cursor over "Supporting Hands of Hope Medical Clinic" and simply hover. When you do this, you will see the screen below. Click on "Change"

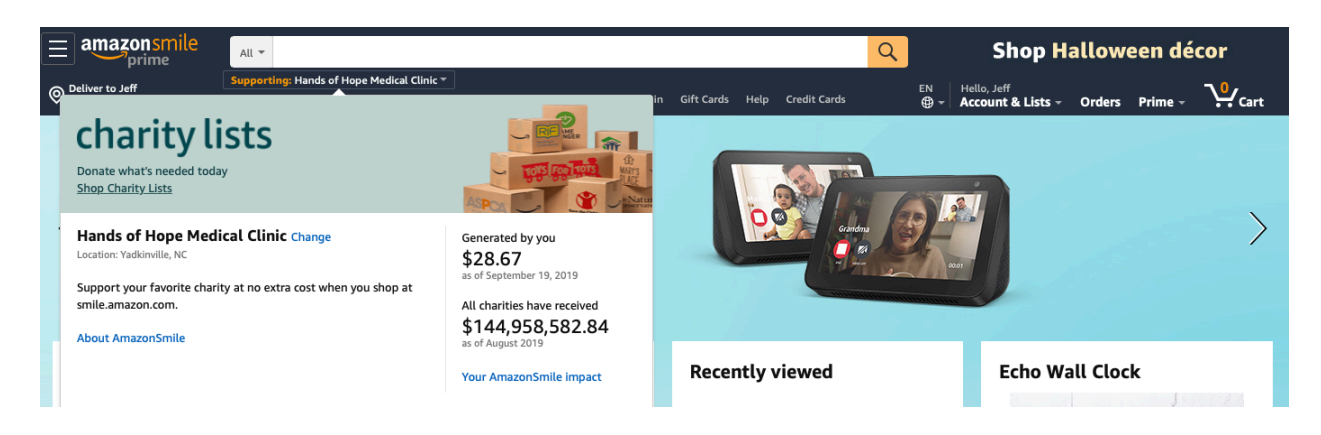

3) After you click on "Change" you will see the screen below. Place your cursor in the search box under "Or pick your own charitable organization" and enter "Hands of Hope Medical Clinic" then click on search. Be sure to enter "Hands of Hope Medical Clinic" in its entirety and not just "Hands of Hope". Otherwise you will receive numerous results and have difficulty finding us.

| $\equiv a mazon smile prime$     | All 👻                                                 |                                                                                                    | <b>Q</b> Shop Halloween décor                                           |  |  |  |  |
|----------------------------------|-------------------------------------------------------|----------------------------------------------------------------------------------------------------|-------------------------------------------------------------------------|--|--|--|--|
| Deliver to Jeff<br>Advance 27006 | Supporting: Hands of Hope<br>Whole Foods Browsing His | Medical Clinic ▼<br>story ▼ Today's Deals Jeff's Amazon.com Buy Again Gift Cards Help C                                                                                                    | redit Cards 🛛 🖶 - Hello, Jeff<br>Account & Lists - Orders Prime - VCart |  |  |  |  |
|                                  | Your Account > Change Your Charity                    |                                                                                                    |                                                                         |  |  |  |  |
|                                  | Choose one of our spotlight charities                 |                                                                                                    |                                                                         |  |  |  |  |
|                                  | Alzhe<br>The Alzh<br>millions<br>treatme              | Alzheimer's Association<br>The Alzheimer's Association provides education and support to the<br>millions who face dementia and advances critical research toward<br>treatment and prevention.<br>Select Alzheimer's Association | ™™ Susan G. Komen                                                       |  |  |  |  |
|                                  |                                                       |                                                                                                    | Best Friends Animal Society                                             |  |  |  |  |
|                                  |                                                       |                                                                                                    | American Red Cross                                                      |  |  |  |  |
|                                  |                                                       |                                                                                                    | Alzheimer's Association                                                 |  |  |  |  |
|                                  |                                                       |                                                                                                    | The Natale conservancy                                                  |  |  |  |  |
|                                  |                                                       |                                                                                                    |                                                                         |  |  |  |  |
|                                  | Or pick your own charitable organization:             |                                                                                                    |                                                                         |  |  |  |  |
|                                  | Hands of Hope Medical Clinic Search                   |                                                                                                    |                                                                         |  |  |  |  |
|                                  |                                                       |                                                                                                    |                                                                         |  |  |  |  |
|                                  |                                                       | Back to top                                                                                                    |                                                                         |  |  |  |  |

4) After you click on "Search" you will see the screen below and we should be the top search result. Simply click on "Select" next to "Hands of Hope Medical Clinic".

| $\equiv a mazon smile prime$        | All 👻                                                                                                    |                                         | Q                                        | Prime Video Stream                                                                                                    | m movies & TV shows |
|-------------------------------------|----------------------------------------------------------------------------------------------------|-----------------------------------------|------------------------------------------|----------------------------------------------------------------------------------------------------|---------------------|
| Or Deliver to Jeff<br>Advance 27006 | Supporting: Hands of Hope Medical Clinic *<br>Whole Foods Browsing History * Today's Deals Jeff's Amazon.com Bu                                                                         | y Again Gift Cards Help                 | Credit Cards                             | EN Hello, Jeff                                                                                                    | s Prime - V. Cart   |
|                                     | Your Account > Change Your Charity > Search Results<br>Choose from almost a million charities, schools, and other nonprofits. We will n<br>it is ready to accept donations from Amazon. | Spotlight Charities<br>Susan G. Komen   |                                          |                                                                                                    |                     |
|                                     | Hands of Hope Medical Clinic                                                                                                    | Search                                  | About V<br>Select<br>Best Friends Animal |                                                                                                    |                     |
|                                     | Showing 1-25 of 130 Results                                                                                                    | Sorted by: Relevance                    |                                          |                                                                                                    |                     |
|                                     | Hands of Hope Medical Clinic<br>About ~<br>Group Health Practice (Health Maintenance Organizations)                                                                                     | Yadkinville NC                          | Select                                   | About ~<br>Select                                                                                                    |                     |
|                                     | Shepherds Hand Free Clinic<br>About ~<br>Ambulatory Health Center, Community Clinic                                                                                                    | Whitefish MT                            | Select                                   | American Red Cross<br>About ~<br>Select<br>Alzheimer's Association<br>About ~<br>Select<br>The Nature Conservancy<br>About ~<br>Select |                     |
|                                     | Hands of Hope Clinic Inc<br>About ~<br>Ambulatory Health Center, Community Clinic                                                                                                    | Stockbridge GA                          | Select                                   |                                                                                                    |                     |
|                                     | Hands of Hope Ministry<br>About ~<br>Democracy, Civil Society Development                                                                                                    | Hollywood FL                            | Select                                   |                                                                                                    |                     |
|                                     | Hands of Hope Northwest, Inc<br>About ~<br>Nonmonetary Support N.E.C.                                                                                                    | Nampa ID<br>Incorporation Year 1996     | Select                                   |                                                                                                    |                     |
|                                     | Dakota Hope Clinic<br>About ~<br>Pregnancy Centers                                                                                                    | Minot ND<br>Incorporation Year 2012     | Select                                   |                                                                                                    |                     |
|                                     | Global Hands of Hope Inc<br>About ~<br>International Economic Development                                                                                                    | Normal IL<br>Incorporation Year 2014    | Select                                   |                                                                                                    |                     |
|                                     | Hope Through Healing Hands<br>About ~<br>Other Philanthropy, Voluntarism, and Grantmaking Foundations N.E.C.                                                                            | Nashville TN<br>Incorporation Year 2004 | Select                                   |                                                                                                    |                     |
|                                     | Hands Giving Hope<br>About ~<br>Other Food, Agriculture, and Nutrition N.E.C.                                                                                                    |                                         | Select                                   |                                                                                                    |                     |
|                                     | A Helping Hand<br>About ~<br>Citizen Participation                                                                                                    | Ridgecrest CA                           | Select                                   |                                                                                                    |                     |

You will receive the confirmation below.

| amazon smile                     | All -                                                                                                    | <b>Q</b> Shop Halloween décor                                                                                    |  |  |  |  |
|----------------------------------|----------------------------------------------------------------------------------------------------|----------------------------------------------------------------------------------------------------|--|--|--|--|
| Orliver to Jeff<br>Advance 27006 | Supporting: Hands of Hope Medical Clinic *<br>Whole Foods Browsing History * Today's Deals Jeff's Amazon.com Buy Again Gift Cards Help Crec                                                                                                    | dit Cards 🛛 🖶 Hello, Jeff Account & Lists - Orders Prime - VCart                                                 |  |  |  |  |
|                                  | You have changed your charity to Hands of Hope Medical Clinic.<br>Generate donations for your charity by placing orders here, at smile.amazon.com. Shop now                                                                                                    |                                                                                                    |  |  |  |  |
|                                  | Your AmazonSmile impact                                                                                                    |                                                                                                    |  |  |  |  |
|                                  | Your orders that have supported charity<br>Remember, only purchases at smile.amazon.com (not www.amazon.com or the mobile app) support charity.                                                                                                    | Your current charity Change charity                                                                              |  |  |  |  |
|                                  | Your total orders 58 orders                                                                                                    | Hands of Hope Medical Clinic<br>Location: Yadkinville, NC<br>Support your favorite charity at no extra cost when |  |  |  |  |
|                                  | Every little bit counts<br>When millions of supporters shop at smile.amazon.com, charitable donations quickly add up.                                                                                                    | you shop at smile.amazon.com.<br>Share your support: 🛛 😭 💟                                                       |  |  |  |  |
|                                  | You have generated \$28.67<br>as of September 19, 2019                                                                                                    | AmazonSmile is                                                                                                   |  |  |  |  |
|                                  | Your current charity<br>Hands of Hope Medical Clinic<br>has received in the second second se | now in the mobile app<br>Learn more                                                                              |  |  |  |  |
|                                  | All charities have received \$144,958,582.84                                                                                                    |                                                                                                    |  |  |  |  |

5) Now comes the most important part – when you shop at Amazon, start by shopping at www.smile.amazon.com. I promise the shopping experience will be the same. Update your bookmarks and favorites to ensure that when you shop at Amazon, your purchases will benefit Hands of Hope Medical Clinic. Only purchases made at <u>www.smile.amazon.com</u> will result in contributions to the clinic. iOS & Android mobile phone users can also use the mobile app to shop smile.amazon.com. See the instructions below to enable this in the mobile app.

## 6 easy steps to turn on AmazonSmile:

| 1 Update app in Google Play Store                                                                    |                                                                                                    |  |  |  |
|----------------------------------------------------------------------------------------------------|----------------------------------------------------------------------------------------------------|--|--|--|
| My apps & games Q UPDATES INSTALLED LIBRARY Updates pending (14) Auto-update is turned on UPDATE ALL | <ul> <li>Open the Google Play Store</li> <li>Tap the menu (=) in the Google Play Store</li> <li>Tap on My apps &amp; games</li> <li>Tap the Updates tab</li> <li>Update the Amazon Shopping App</li> </ul> |  |  |  |
| Amazon Snopping     Amazon Snopping     G.3 MB + Updated 2 days ago     Facebook Pages Manager       |                                                                                                    |  |  |  |
| 2 Open the Amazon Shopping App                                                                       |                                                                                                    |  |  |  |
| <b>3</b> Tap the Main Menu in the Amazon App                                                         | 4 Tap Settings                                                                                                    |  |  |  |
| <u> </u>                                                                                             | See All Programs >                                                                                                    |  |  |  |
| Q What are you looking for?                                                                          | Your Notifications                                                                                                    |  |  |  |
| Whole Foods Alexa Lists Prime N                                                                      | Settings                                                                                                    |  |  |  |
| ••••••••••••••••••••••••••••••••••••••                                                               | Customer Service                                                                                                    |  |  |  |
| 5 Tap AmazonSmile                                                                                    | 6 Follow the instructions on the screen to turn on AmazonSmile                                                                                                    |  |  |  |
| Settings                                                                                             | amazonsmile                                                                                                    |  |  |  |
| Country & Language                                                                                   |                                                                                                    |  |  |  |
| Notifications                                                                                        |                                                                                                    |  |  |  |
| AmazonSmile                                                                                          |                                                                                                    |  |  |  |